## FS045W E-label Query Method

LCD Home page:

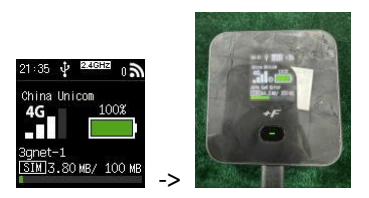

1. Press "SELECT" button to enter the subpage to select "Info" :

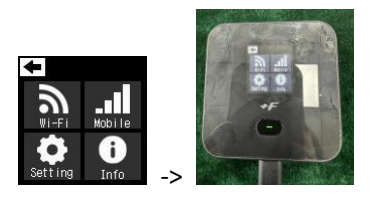

2. Press "SELECT" button to select "Certification":

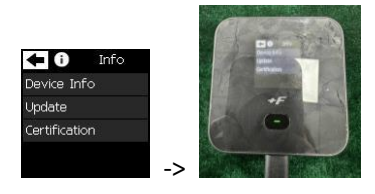

3. Press Power button to show E-label information:

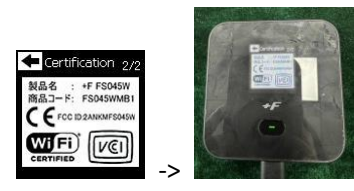